## How to Cast from Chromebook to Smart MX TV

A. Open Google Chrome 📀

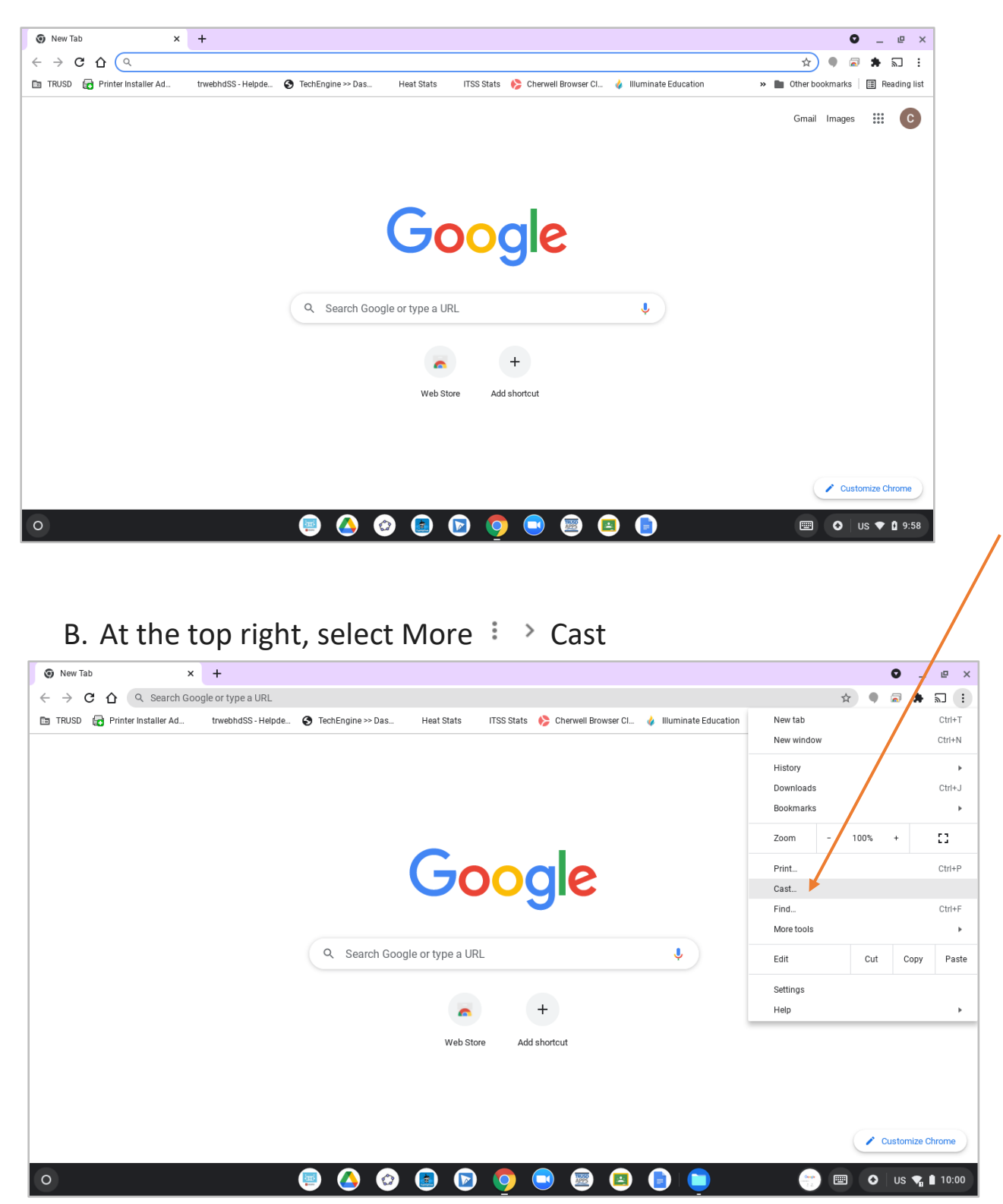

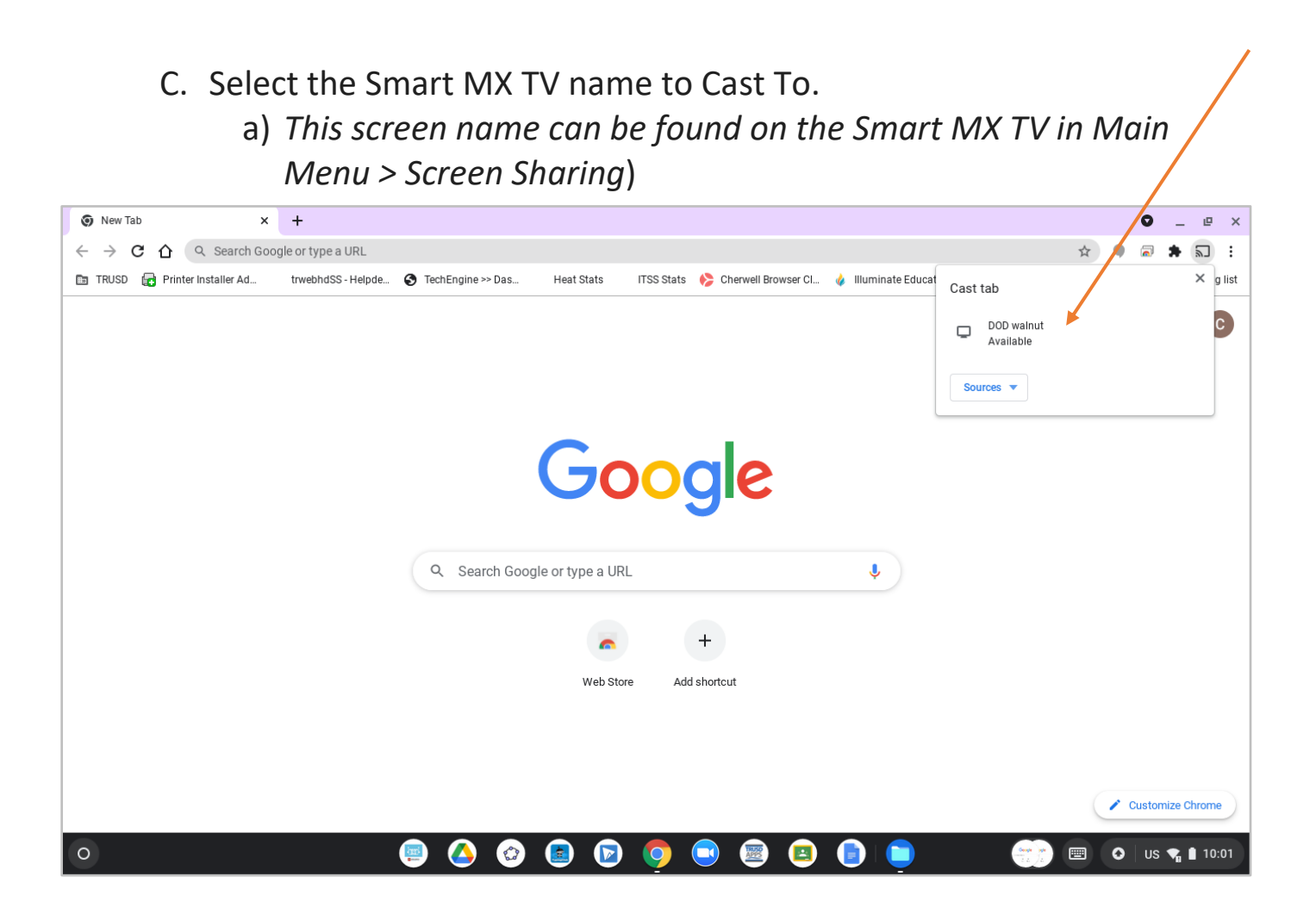

- D. After clicking on the Smart MX TV screen name to Cast To, your current Chrome Tab will be casted by default.
  - a) Audio can be adjusted via the Smart MX TV volume or the Chromebook volume.

E. To stop Casting, click the blue Cast icon in the top-right and hover over the device you are Casting To and left-click to stop Casting.

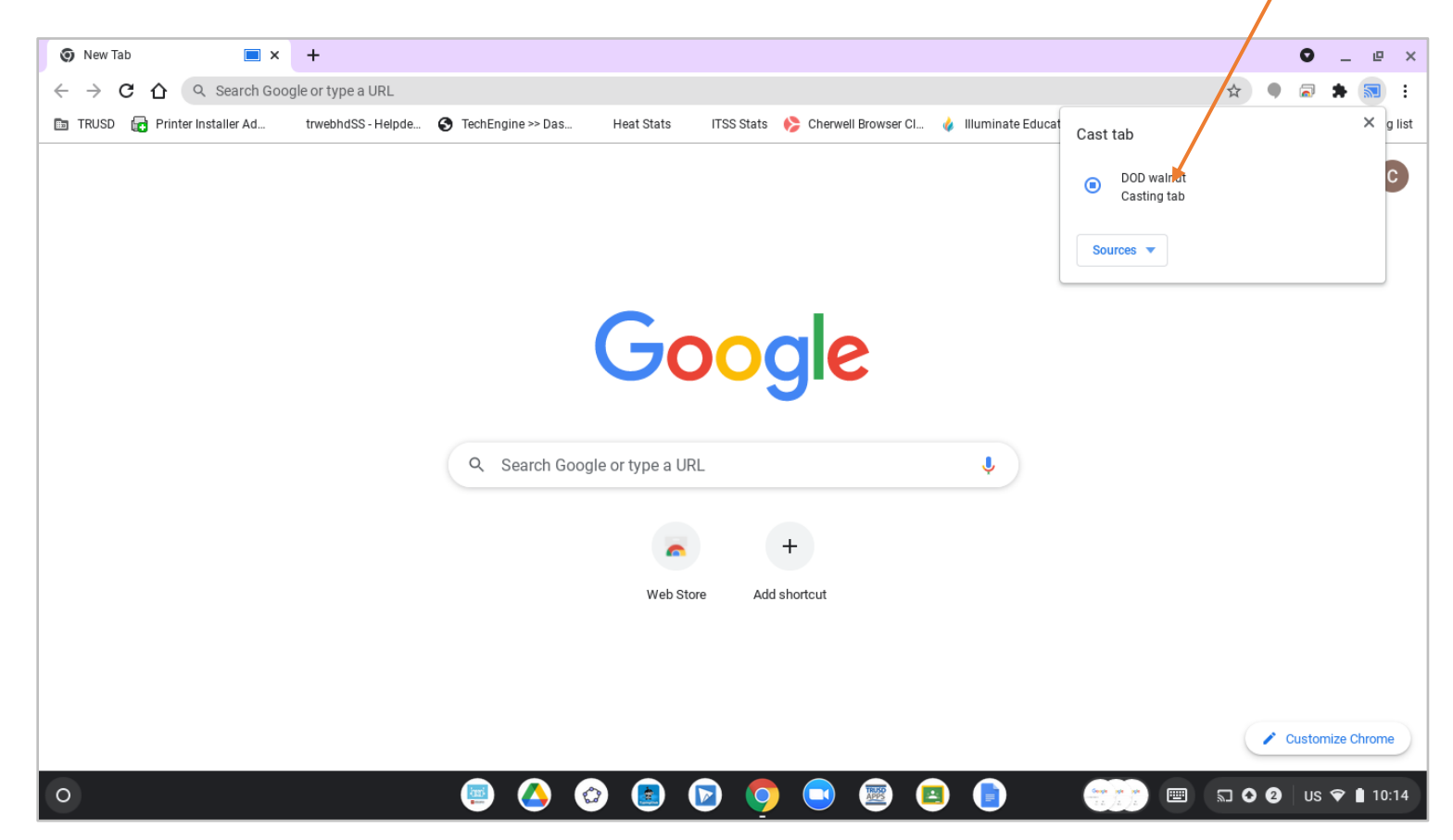

Additional Info:

a. Choose whether you'd like to share your current tab in Chrome (Cast tab), your whole screen (Cast desktop), or a File

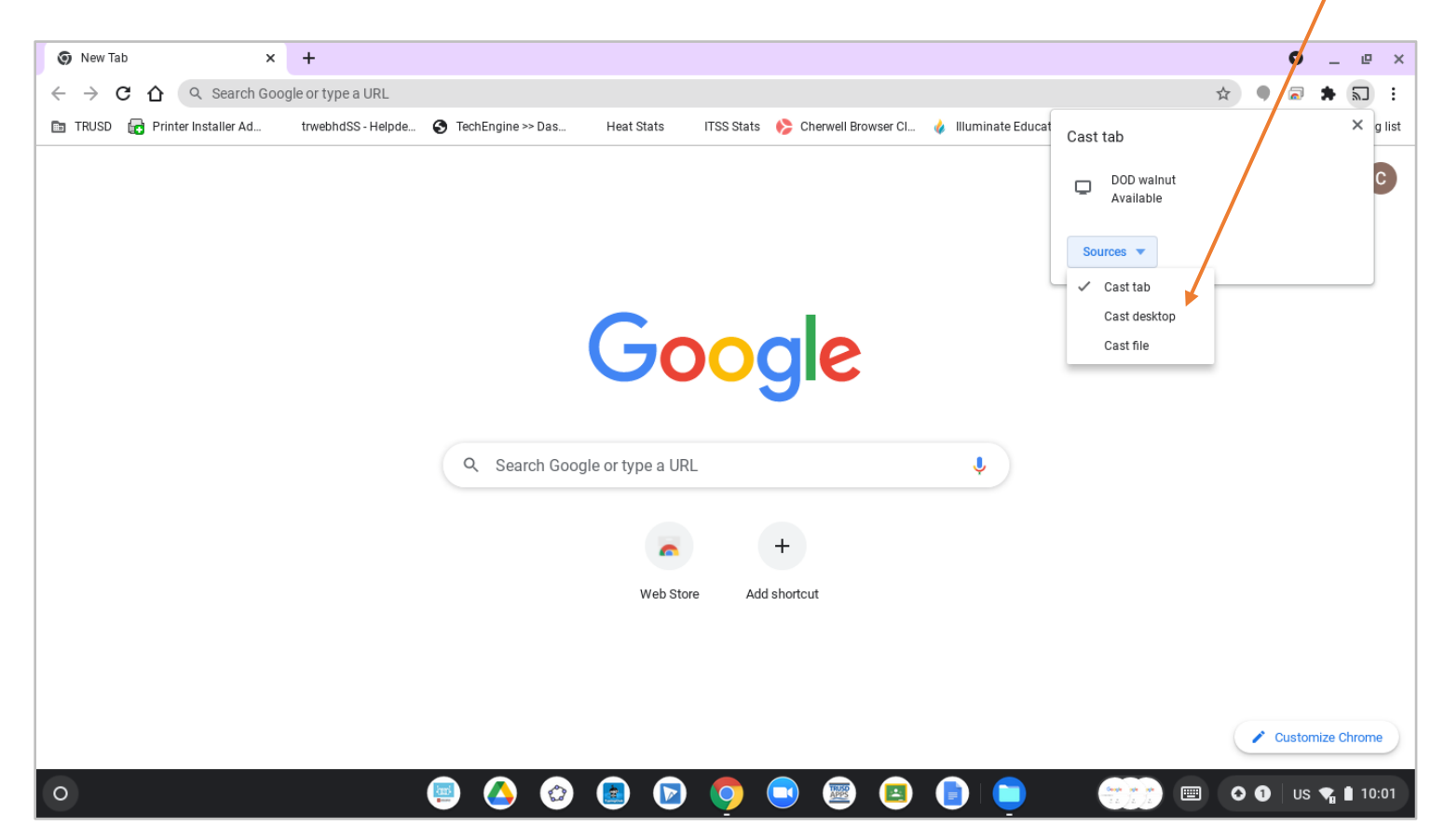